# **MQTT And Azure IoT**

For more information on these topics, see MQTT Protocol and Introduction to Microsoft IoT Hub.

Quick video tutorial (no audio)

## System Requirements

The requirements for a successful configuration of MQTT and Azure are listed below:

- MQTT Driver version 0.2.1
- Microsoft Azure IoT Hub Account
- Visual Studio Code with an Azure IoT Hub

## **Configuration Settings**

#### **Visual Studio Code**

Visual Studio Code is an open-source, streamlined code editor with support for development operations like debugging, task running, and version control. Visual Studio Code can be downloaded here.

To download the extension that allows interactions to Visual Studio, Azure IoT Hub, and IoT Device Management, click here.

↑↑ This guide assumes that an IoT Hub already exists within the Azure Portal account.

After installing the extension, open the VSCode application. In the explorer pane of the VS Code, click the "Azure IoT Hub" tab in the bottom left corner (1 below), and click "Select IoT Hub" (2) in the context menu.

If you are not signed into Azure, a pop-up will appear in the bottom right corner to prompt you sign in to Azure (3).

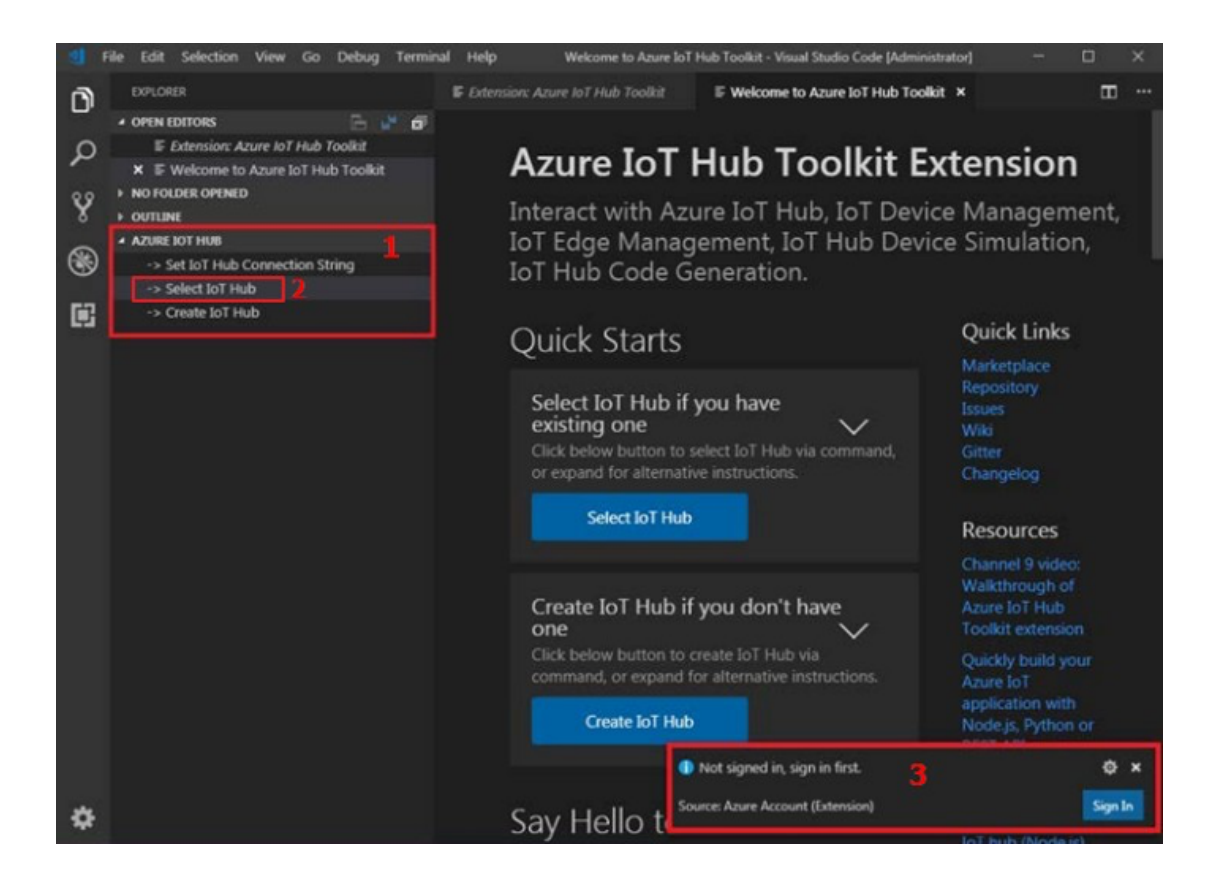

Your Azure Subscription list will appear after you sign in. Select the Azure Subscription and IoT Hub. After a few seconds, devices and endpoints will appear in the Azure IoT Hub tab.

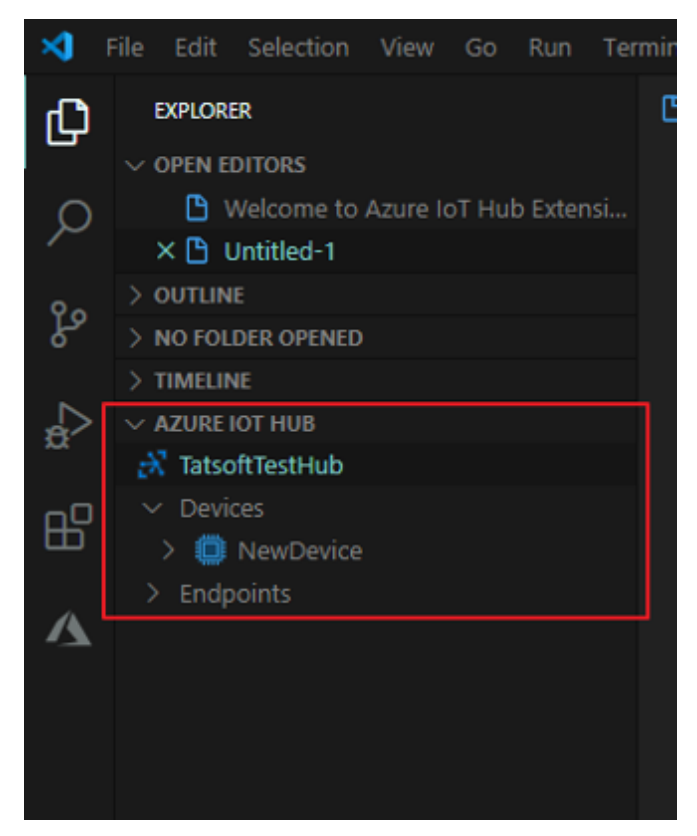

New IoT Devices can be created through the Azure IoT Hub extension. Select the context menu (1 below), click on Create Device (2), and enter a Device ID for the new IoT device.

| EXPLORER                             | B Welcome to Azure IoT Hub Extension ×       | ۵     |
|--------------------------------------|----------------------------------------------|-------|
| $\sim$ open editors                  |                                              |       |
| × 🕒 Welcome to Azure IoT Hub Extensi |                                              |       |
| 🕒 Untitled-1                         |                                              |       |
| > OUTLINE                            |                                              |       |
| > NO FOLDER OPENED                   |                                              |       |
| > TIMELINE                           |                                              |       |
| ✓ AZURE IOT HUB Ů ··                 |                                              |       |
| → TatsoftTestHub                     | Show Welcome Page                            |       |
| ✓ Devices                            | Sand D2C Marrage to IoT Hub                  |       |
| > 🛄 NewDevice                        |                                              | 8     |
| > Endpoints                          | Select IoT Hub                               | 0 🗛   |
|                                      | Set IoT Hub Connection String                |       |
|                                      | Create IoT Hub                               |       |
|                                      |                                              |       |
|                                      | Create Device                                | loT   |
|                                      | Create IoT Edge Device                       | w b   |
|                                      | Generate SAS Token for IoT Hub               |       |
|                                      | Start Monitoring Built-in Event Endpoint     | reate |
|                                      | Stop Monitoring Built-in Event Endpoint      |       |
|                                      | Copy IoT Hub Connection String               |       |
|                                      | Update Distributed Tracing Setting (Preview) | elle  |
|                                      |                                              |       |

Now that your device is created, you need to setup your Connection String and SAS Token.

To do this, right click on your device and select Get Device info. You should see information displayed in the output window.

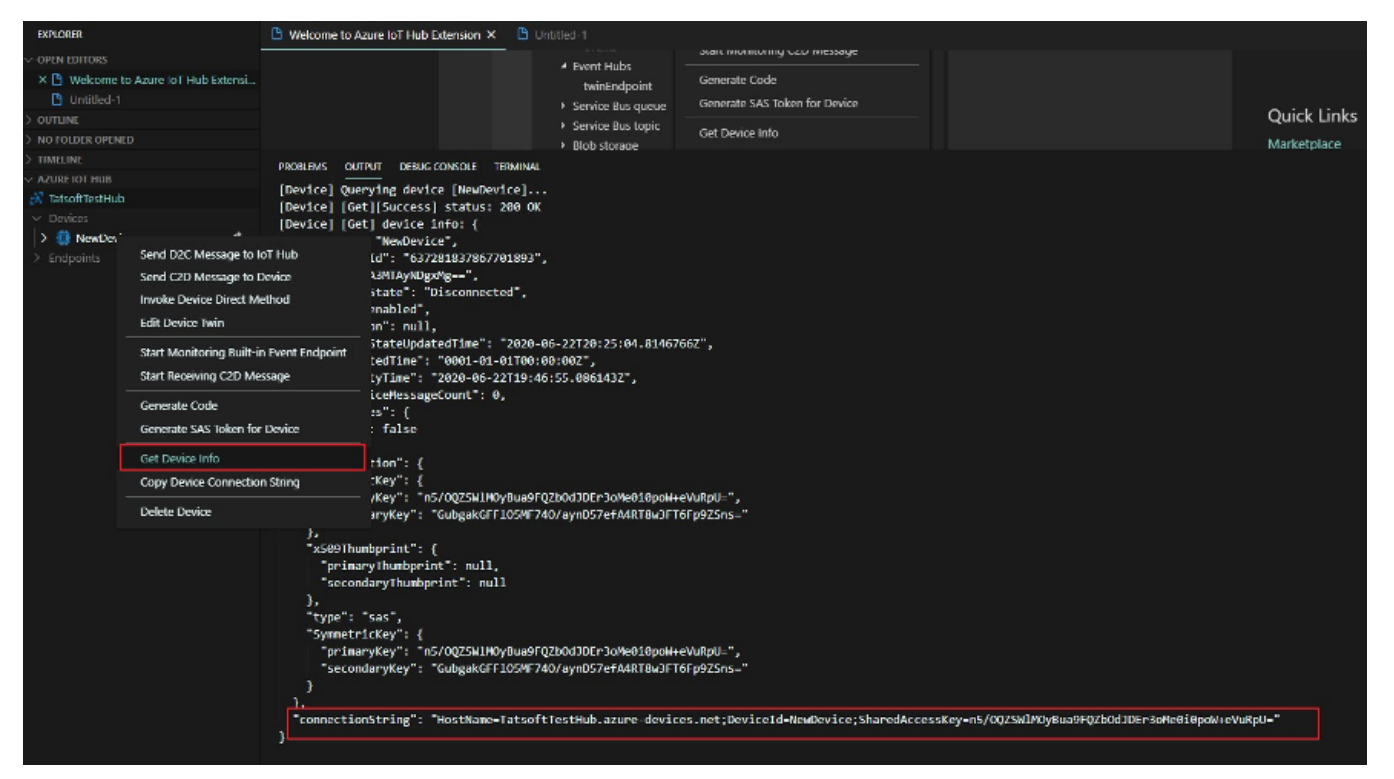

Review the Connection String that was created for the device and record the following pieces of information from this string:

HostName = TatsoftTestHub.azure-devices.net DeviceId = NewDevice

Right click on the device, select Generate SAS Token for lot Hub, and enter the expiration time. You should see the information displayed in the output window.

| EXPLORER                                                                                                    | 🕒 Welcome to Azure IoT Hub Extension 🗙                                                                                                    | 🕒 Untitle                                                                                              |                                                                                                    |                                             |                                                    |                     |
|----------------------------------------------------------------------------------------------------|----------------------------------------------------------------------------------------------------|----------------------------------------------------------------------------------------------------|----------------------------------------------------------------------------------------------------|---------------------------------------------|----------------------------------------------------|---------------------|
| OFEN EDITORS X (1) Wolcome to Asure for Hub Extensi (1) Unitility 1 UDULINE NO FOLDER OPENED INVELINE A2URE TOF HUB C | PROFILING CONTRAL DESIGN CONTRAL DES                                                                                                    | Fater explicition time twint:rdpoint     Sances Bus queue     Service Bus topic     Blob storage MINAL | e (hours) (Poes: "Inter' to confirm or "Scape" to car<br>Generate CoBe<br>Generate SXS token for Device<br>Get Device Info |                                             | Quick Links<br>Marketolace                         | Azure IoT Hub 🗸 🗸   |
| Endpoints ↓                                                                                                    | Show Welcome Page<br>Send D2C Message to tot 11ub<br>Selctof Hub<br>Selctof Hub Connection String<br>Create IoT Hub<br>Canate Device<br>Canate IoT Hub<br>Canate Data Data Device<br>Generate SAS: Token for IoT Hub<br>Stat Monitoring Built in Event Endpoint<br>Stop Monitoring Built in Event Endpoint<br>Capp IoT Hub Connection String<br>Update Uktributed Tracing Setting Preview) | [SACIORen] SAS taken f<br>SharedAccessSignature                                                        | nr [10] Hub] is generated and copied t<br>sr TatsoftTestHub.azure-devices.net&s                                            | ro «13phoned:<br>ig-poxxc2xt2006d30e9141Spr | n TR 10940-fy i pokkavn TQP7 c 45 UM-sko-i at huho | vnerikse-1593000673 |

Record the following pieces of information from this string:

| Password = SharedAccessSignature sr=TatsoftTestHub.azure-devices.net&sig=pzzXCZK%2 |
|------------------------------------------------------------------------------------|
| BQ6dJUe2Hf1SptTR1oPMbfyip0K9M4TQPZc4%3D&skn=iothubowner&se=1593008673              |

To verify that data is flowing from the MQTT Driver to the cloud-based Azure IoT Hub, right click on the device and select "Start Monitoring Built-In Event Endpoint".

| EXPLORER                                                                                                    |                                                                                                    | 🕒 Welcome to Azure                                                                                                    | IoT Hub Extension $	imes$                                                      | 🕒 Untitle                         | ed-1                                                                                 |                                                                             |
|----------------------------------------------------------------------------------------------------|----------------------------------------------------------------------------------------------------|----------------------------------------------------------------------------------------------------|--------------------------------------------------------------------------------|-----------------------------------|--------------------------------------------------------------------------------------|-----------------------------------------------------------------------------|
| OPEN EDITORS     Welcome to A:     Untitled-1     OUTLINE     NO FOLDER OPENED                                                           | -<br>zure IoT Hub Extensi                                                                                                    |                                                                                                    |                                                                                | Þ                                 | Event Hubs<br>twinEndpoint<br>Service Bus queue<br>Service Bus topic<br>Blob storage | Generate Code<br>Generate SAS Token for Device<br>Get Device Info           |
| <ul> <li>&gt; TIMELINE</li> <li>&gt; AZURE IOT HUB</li> <li>&gt; TatsoftTestHub</li> <li>&gt; Devices</li> <li>&gt; Endpoints</li> </ul> | Send D2C Message to<br>Send C2D Message to<br>Invoke Device Direct I<br>Edit Device Twin<br>Start Monitoring Built<br>Start Receiving C2D M<br>Generate Code<br>Generate SAS Token fo<br>Get Device Info<br>Copy Device Connect<br>Delete Device | PROBLEMS OUTPUT [IOTHubMonitor] [IOTHubMonitor] [IOTHubMonitor] Do Device Method t-in Event Endpoint Message for Device ion String | DEBUG CONSOLE TE<br>Start monitoring<br>Created partition<br>Created partition | RMINAL<br>message a<br>i receiver | arrived in built-i<br>[0] for consumer<br>[1] for consumer                           | n endpoint for device [NewDevice]<br>Group [\$Default]<br>Group [\$Default] |

### **MQTT** Driver

In your project's Engineering environment, navigate to *Devices > Channels* and add a new MQTT channel by selecting it from the Installed Protocols menu.

| 🇱 🔁 💿 🕕                       | Channels    | Nodes             | Points Access                     | Types    |         |              |                                            |
|-------------------------------|-------------|-------------------|-----------------------------------|----------|---------|--------------|--------------------------------------------|
| Edit <sup>Draw Run Info</sup> | Installed F | rotocols: MQTT -  | Message Queuing Telemetry Transpo | rt 💽 🚍   | Help    |              |                                            |
| of Tags                       |             | Channel: Cre      | ate new                           |          |         |              |                                            |
| Ο                             | Drag a coli | umn header here t | o group                           |          | _       |              | Filter by Name:                            |
| Security                      | Name        | Protocol          | ProtocolOptions Interface         | Settings | Timeout | InitialState | Description                                |
|                               | MQTT        | MQTT              | TCPIP                             |          |         |              | MQTT - Message Queuing Telemetry Transport |
| Devices                       |             |                   |                                   |          |         |              |                                            |

In Devices > Nodes, add a node for the newly created MQTT Channel. The primary station's configuration is made as follows:

For the IoT Hub and the device configured in VSCode, the parameters are as follows.

```
URL = TatsoftTestHub.azure-devices.net Port = 8883
Client ID = NewDevice
Username = TatsoftTestHub.azure-devices.net/NewDevice
Password = SharedAccessSignature sr=TatsoftTestHub.azure-devices.net&sig=pzzXCZK%2
BQ6dJUe2Hf1SptTRloPMbfyip0K9M4TQPZc4%3D&skn=iothubowner&se=1593008673
TLS Version = <TLSv1.0> X059 Certificate =
QoS = AtMostOnce Keep Alive = 1
```

| Edit Draw Run Info | Channels Nodes Protocol: MQTT Node: MOTT1 | Points AccessTypes                                                                                                    |
|--------------------|-------------------------------------------|----------------------------------------------------------------------------------------------------|
| Jags               | Drag a column header here to group        |                                                                                                    |
| Security           | Name Channel                              | PrimaryStation                                                                                                    |
| Devices            | ΜΩΤΤ1 ΜΩΤΤ                                | F9AFFC2FFC2FFCAFFC6FFC0FFC6FFC0FFC6FFCFFC8FFC9FF;TLSv1.0;:AtMostOnce;1         URL       TatsoftTestHub.azure-devices.net         Port       8883         ClientID       NewDevice |
| Datasets           |                                           | Username TatsofTestHub.azure-devices.net/N<br>Password •••••••••••••••••                                                                                                    |
| Scripts            |                                           | X509Certificate<br>QoS AtMostOnce                                                                                                    |
|                    |                                           | KeepAlive (sec.) 1                                                                                                    |

Finally, in *Devices > Points*, fill in the address information according to the syntax below:

devices/NewDevice/messages/events/

| devices/ <device id="">/messages/events/</device> |
|---------------------------------------------------|
| For this example device, the correct topic is:    |

Info

Info

Info

Info

Info

Info

Info

Info

Info

Info

Info

Info

Info

Info

Info

Info

Info

Info

Info

Info

Info

Info

Info

Info

Info

Info

Info

Info

Info

Info

Info

Info

Info

Info

</t

Once the device configuration is complete, go to *Run* > *Startup* and execute the project. Enable the Debug and Devices options by clicking on settings and selecting the corresponding boxes. Open the TraceWindow and monitor the communication exchange.

| 1                                                  | TraceWindow - MqttAzure |       |             |        |        | — — ×                                                                                                    |
|----------------------------------------------------|-------------------------|-------|-------------|--------|--------|----------------------------------------------------------------------------------------------------|
| Fil                                                | ter Message by          |       |             |        |        | Auto-Scroll Always on to                                                                                             |
| Drag a column header here to group by that column. |                         |       |             |        |        |                                                                                                    |
|                                                    | Date Time               | Туре  | Module Name | Info 1 | Info 2 | Message                                                                                                    |
|                                                    | 23/06/2020 13:10:25.267 | Info  | Device      | MQTT   |        | Initializing Device Module                                                                                           |
|                                                    | 23/06/2020 13:10:25.268 | Debug | Device      | MQTT   |        | Device.OnStart :: Reading channel configuration                                                                      |
|                                                    | 23/06/2020 13:10:25.356 | Debug | Device      | MQTT   |        | Device.OnStart :: Creating tag points list                                                                           |
|                                                    | 23/06/2020 13:10:25.377 | Debug | Device      | MQTT   |        | Device.OnStart :: Loading driver assembly                                                                            |
|                                                    | 23/06/2020 13:10:25.380 | Info  | Device      | MQTT   |        | Protocol: MQTT loaded. (Version : 3.0.2.1)                                                                           |
|                                                    | 23/06/2020 13:10:25.380 | Debug | Device      | MQTT   |        | Device.OnStart :: Loading driver assembly                                                                            |
|                                                    | 23/06/2020 13:10:25.384 | Debug | Device      | MQTT   |        | Device.OnStart :: Creating list of COMAPIs                                                                           |
|                                                    | 23/06/2020 13:10:25.403 | Debug | Device      | MQTT   |        | Device.OnStart :: Creating group configuration                                                                       |
| 1                                                  | 23/06/2020 13:10:25.433 | Debug | Device      | MQTT   |        | Device.OnStart :: Creating events and fill groups                                                                    |
|                                                    | 23/06/2020 13:10:25.449 | Debug | Device      | MQTT   |        | Device.OnStart :: Creating threading pool                                                                            |
|                                                    | 23/06/2020 13:10:25.450 | Debug | Device      | MQTT   |        | Device.OnStart :: Finalizing initialization                                                                          |
|                                                    | 23/06/2020 13:10:25.450 | Info  | Device      | MQTT   |        | Device Module Initialized Successfuly                                                                                |
|                                                    | 23/06/2020 13:10:26.415 | Debug | Device      | MQTT   |        | Connecting to Broker OK.                                                                                             |
|                                                    | 23/06/2020 13:10:26.416 | Debug | Device      | MQTT   |        | Initalization ok                                                                                                    |
|                                                    | 23/06/2020 13:10:26.416 | Debug | Device      | MQTT   |        | Treating Topic:devices/NewDevice/messages/events/                                                                    |
|                                                    | 23/06/2020 13:10:26.429 | Debug | Device      | MQTT   |        | Subscribing Topics                                                                                                   |
|                                                    | 23/06/2020 13:10:26.435 | Info  | Device      | MQTT1  | ok     | ID: 1 - Command Success. (Master) devices/NewDevice/messages/events/                                                 |
|                                                    | 23/06/2020 13:10:27.457 | Info  | Device      | MQTT1  | ok     | ID: 2 - Command Success. (Master) devices/NewDevice/messages/events/                                                 |
|                                                    | 23/06/2020 13:10:29.473 | Info  | Device      | MQTT1  | ok     | ID: 3 - Command Success. (Master) devices/NewDevice/messages/events/                                                 |
|                                                    | 23/06/2020 13:10:31.474 | Info  | Device      | MQTT1  | ok     | ID: 4 - Command Success. (Master) devices/NewDevice/messages/events/                                                 |
|                                                    | 23/06/2020 13:10:33.473 | Info  | Device      | MQTT1  | ok     | ID: 5 - Command Success. (Master) devices/NewDevice/messages/events/                                                 |
|                                                    | 23/06/2020 13:10:35.149 | Debug | Device      | MQTT   |        | Sending Message: Topic: devices/NewDevice/messages/events/ Value: Message 1 TimeStamp: 23/05/2020 13:10:35 -03:00    |
|                                                    | 23/06/2020 13:10:35.149 | Info  | Device      | MQTT1  | ok     | ID: 6 - Command Success. (Master) devices/NewDevice/messages/events/ Value: Message 1                                |
|                                                    | 23/06/2020 13:10:35.495 | Info  | Device      | MQTT1  | ok     | ID: 7 - Command Success. (Master) devices/NewDevice/messages/events/                                                 |
|                                                    | 23/06/2020 13:10:37.479 | Info  | Device      | MQTT1  | ok     | ID: 8 - Command Success. (Master) devices/NewDevice/messages/events/                                                 |
|                                                    | 23/06/2020 13:10:39.483 | Info  | Device      | MQTT1  | ok     | ID: 9 - Command Success. (Master) devices/NewDevice/messages/events/                                                 |
| 1                                                  | 23/06/2020 13:10:41.507 | Info  | Device      | MQTT1  | ok     | ID: 10 - Command Success. (Master) devices/NewDevice/messages/events/                                                |
|                                                    | 23/06/2020 13:10:42.302 | Debug | Device      | MQTT   |        | Sending Message: Topic: devices/NewDevice/messages/events/ Value: Message Test TimeStamp: 23/06/2020 13:10:42 -03:00 |
|                                                    | 23/06/2020 13:10:42.302 | Info  | Device      | MQTT1  | ok     | ID: 11 - Command Success. (Master) devices/NewDevice/messages/events/ Value: Message Test                            |
|                                                    | 23/06/2020 13:10:43.505 | Info  | Device      | MQTT1  | ok     | ID: 12 - Command Success. (Master) devices/NewDevice/messages/events/                                                |
|                                                    |                         |       |             |        |        |                                                                                                    |

#### Back on VSCode, you should see the received messages in the output window.

| EXPLORER                             | 🕒 Welcome to Azure IoT Hub Extension 🗙 🕒 Untitled-1                                   |  |  |  |  |  |
|--------------------------------------|---------------------------------------------------------------------------------------|--|--|--|--|--|
| ✓ OPEN EDITORS                       | Event Hubs     Generate Code                                                          |  |  |  |  |  |
| × 🗅 Welcome to Azure IoT Hub Extensi | twinendpoint                                                                          |  |  |  |  |  |
| 🕒 Untitled-1                         | PROBLEMS OUTPUT DEBUG CONSOLE TERMINAL Azure IoT Hub 🗸                                |  |  |  |  |  |
| > OUTLINE                            | [IoTHubMonitor] Stopping built-in event endpoint monitoring                           |  |  |  |  |  |
| > NO FOLDER OPENED                   | [IoTHubMonitor] Built-in event endpoint monitoring stopped.                           |  |  |  |  |  |
| > TIMELINE                           | [IoTHubMonitor] Start monitoring message arrived in built-in endpoint for all devices |  |  |  |  |  |
| ✓ AZURE IOT HUB                      | [IoTHubMonitor] Created partition receiver [0] for consumerGroup [\$Default]          |  |  |  |  |  |
| 💦 TatsoftTestHub                     | [IoTHubMonitor] Created partition receiver [1] for consumerGroup [\$Default]          |  |  |  |  |  |
| ✓ Devices                            | "Mescane 1"                                                                           |  |  |  |  |  |
| > 💭 NewDevice 🖒                      | [IoTHubMonitor] [1:10:42 PM] Message received from [NewDevice]:                       |  |  |  |  |  |
| > Endpoints                          | "Message Test"                                                                        |  |  |  |  |  |